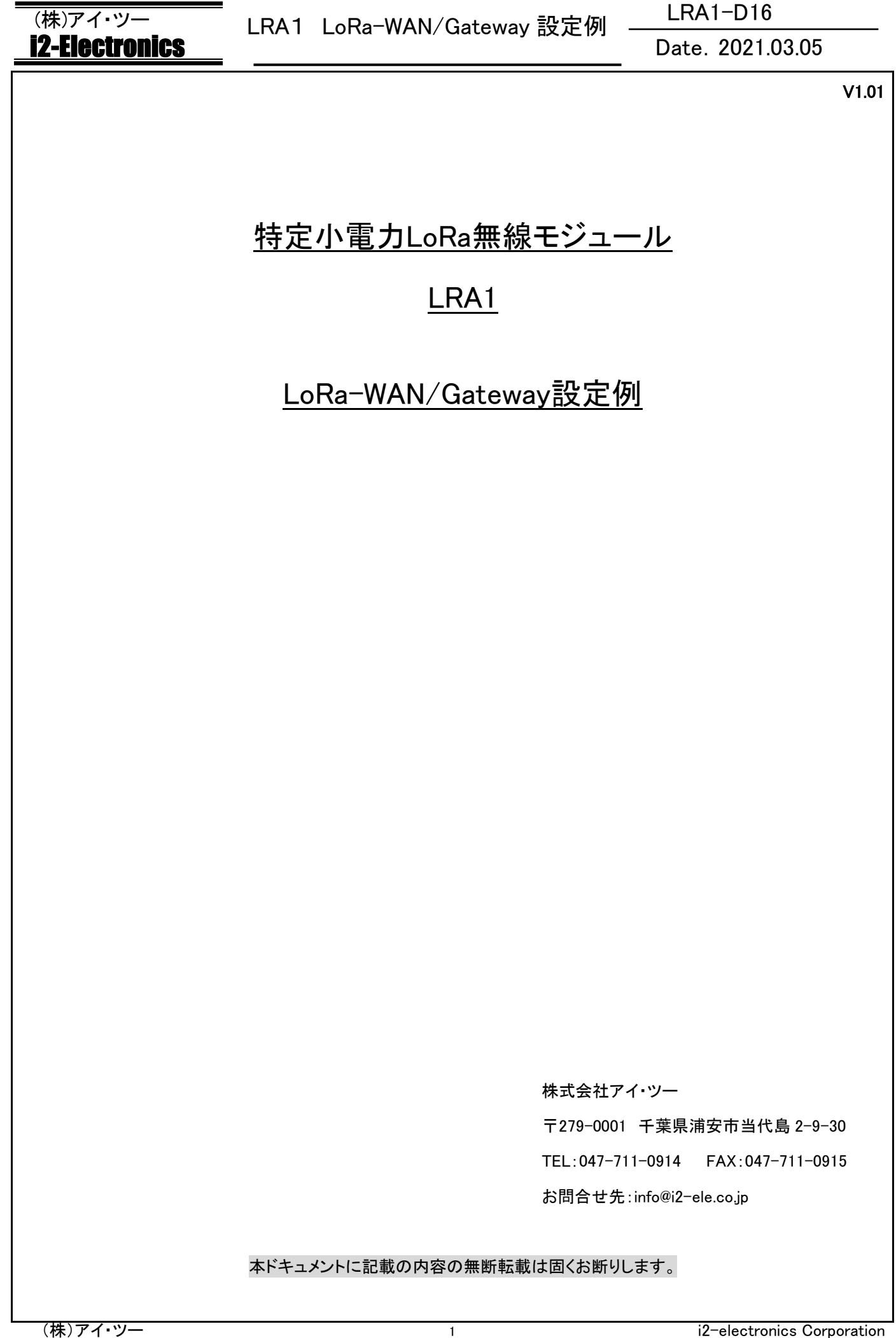

# (株)アイ・ツー **i2-Electronics**

# LRA1 LoRa-WAN/Gateway 設定例

# LRA1-D16

# Date. 2021.03.05

1. 改版履歴

| Revision | 日付        | 内容           |  |
|----------|-----------|--------------|--|
| 1.00     | 2021/2/18 | 初版           |  |
| 1.01     | 2021/3/5  | Xtal32k 設定追記 |  |

# LRA1 LoRa-WAN/Gateway 設定例

# (株)アイ・ツー **i2-Electronics**

# Date. 2021.03.05

| 2. | E          | 目次    |                       |  |
|----|------------|-------|-----------------------|--|
| 1  | L.         | 改版履歴  | 2                     |  |
| 2  | 2.         | 目次    |                       |  |
| 9  | 3.         | はじめに  |                       |  |
| 4  | <b>!</b> . | 使用する  | もの                    |  |
| 5  | 5.         | GATEW | AY側設定4                |  |
|    |            | 5.1   | 初期設定(初回のみ)            |  |
|    |            | 5.2   | CHANNEL SETUP         |  |
|    |            | 5.3   | LORAWAN PKT FORWARDER |  |
|    |            | 5.4   | LORAWAN SERVER        |  |
|    |            | 5.5   | DEVICE LIST           |  |
|    |            | 5.6   | アクティベート方式がOTAAでの登録例   |  |
|    |            | 5.7   | アクティベート方式がABPでの登録例7   |  |
| 6  | 3.         | LRAモジ | ュール側の設定8              |  |
|    |            | 6.1   | PCとの接続                |  |
|    |            | 6.2   | 現在の設定の確認10            |  |
|    |            | 6.3   | LoRa-WANモード設定11       |  |
|    |            | 6.4   | XTAL32Kの設定11          |  |
|    |            | 6.5   | アクティベート方式の設定12        |  |
| 7  | 7.         | データ疎  | 通確認14                 |  |
|    |            | 7.1   | WAN_JOIN              |  |
|    |            | 7.2   | UPLINK / DOWNLINK     |  |

を参照ください。

(株)アイ・ツー

3. はじめに

**i2-Electronics** 

また、実際は使用する Gateway のマニュアルに則って設定を行ってください。

LRA モジュールの LoRa-WAN 対応に伴い、Gateway との設定例を示します。

# 4. 使用するもの

設定例として本仕様書にて使用するもの

・LRA1 評価ボード LRA1-EB 1 台 (※必ず外部クロック 32.768kHz が実装されているもの)

LRA1 LoRa-WAN/Gateway 設定例

•Gateway TLG2901B-J01S(KiWi 社製)1台

(末尾 S 付き:Packet Forward 機能+ミニ Network Server 内蔵)

・PC + TeraTerm 等のターミナルソフト + ブラウザ

•microUSB ケーブル 1 本

・LAN ケーブル 1 本

## 5. Gateway 側設定

#### 5.1 初期設定(初回のみ)

Gatewayの電源を入れて PC と LAN ケーブルにて直接接続します。

ブラウザを立ち上げ、初期 IP アドレス「10.42.43.1」を入力する。(Chrome 推奨/IE サポート外)

ログイン画面にて Username : admin / Password : admin (デフォルトの場合)を入力してログインする。

|                              |                       | Kiwitec LoRa Gateway                                   |
|------------------------------|-----------------------|--------------------------------------------------------|
|                              | Gateway Menu          | Network Management                                     |
| technology me.               | Home                  | IP 192.168.1.22 Mask 285.255.285.0 Gateway 192.168.1.1 |
| Kiwitec LoRa Gateway         | Setup                 |                                                        |
| Enter your password to Login | Service               | DHCP                                                   |
|                              | APP                   | Static IP                                              |
| Username                     | System                |                                                        |
| Password                     | Network Configuration | DHCP Server                                            |
|                              | IPv6 Configuration    |                                                        |
|                              | Cellular Network      | Apply                                                  |
| LOG IN                       | Change Password       |                                                        |
|                              | Status                |                                                        |
|                              | Logout                |                                                        |

System → Network Configuration にて DHCP を選択し Apply を押す。

Gateway を LAN ケーブルでルーター等に接続し、IP アドレスを検索する。

次回よりネットワークに接続された PC から IP アドレスを入力しログインできます。

Date. 2021.03.05

| (株)アイ・ツー                                                                                                | ■<br>LRA1_LoRa=WAN/Gateway 設定例LRA1-D16                                                                                                    |
|----------------------------------------------------------------------------------------------------|----------------------------------------------------------------------------------------------------|
| <u>i2-Electronics</u>                                                                                   | Date. 2021.03.05                                                                                                    |
| .2 Channel Setup                                                                                        |                                                                                                    |
| 左側メニューの Setup よ <sup>เ</sup>                                                                            | り Channel Setup を選ぶ。                                                                                                    |
| LoRaWAN を private から                                                                                    | publicに変更する。                                                                                                    |
| その他チャンネルの設定                                                                                             | を行う(下記参考画像の一例参照)                                                                                                    |
| Save&Restat で更新する                                                                                       | o                                                                                                    |
|                                                                                                    | Kiwitec LoRa Gateway                                                                                                    |
| technology Inc.                                                                                         |                                                                                                    |
| Galeway Menu                                                                                            | LoRaWAN public Sync Word 52                                                                                                    |
| Home                                                                                                    | radio 0 central freq 92240000                                                                                                    |
| Channel Setup                                                                                           | radio_s central_req                                                                                                    |
| LoRaWAN Pkt Forwarder                                                                                   | chan Lora std enable v radio 1 v SF7 v 250K v 300000 923300000                                                                                                    |
| LoRaWAN Server                                                                                          |                                                                                                    |
|                                                                                                    |                                                                                                    |
| System                                                                                                  | chan multiSF 2 enable v radio 0 0 922400000                                                                                                    |
| Status                                                                                                  |                                                                                                    |
| Logout                                                                                                  |                                                                                                    |
|                                                                                                    |                                                                                                    |
|                                                                                                    |                                                                                                    |
|                                                                                                    |                                                                                                    |
|                                                                                                    | beacon freq beacon frequency                                                                                                    |
|                                                                                                    | Reinart Save & Bestart                                                                                                    |
|                                                                                                    |                                                                                                    |
|                                                                                                    |                                                                                                    |
|                                                                                                    |                                                                                                    |
| 3 LoRaWAN Pkt F                                                                                         | Forwarder                                                                                                    |
| 左側メニューの Setun →                                                                                         | → LoRaWAN Pkt Forwarder を選択する                                                                                                    |
|                                                                                                    |                                                                                                    |
| Server Address : localhos                                                                               | st / Server Port Up : 1680 / Server Port Down :1680 に設定する。(デフォルト値)                                                                                                    |
| Save&Restat で更新する                                                                                       |                                                                                                    |
|                                                                                                    |                                                                                                    |
| © kïwi                                                                                                  | Kiwitec LoRa Gateway                                                                                                    |
| technology Inc.                                                                                         |                                                                                                    |
| Gateway Menu                                                                                            | Gateway ID 000878FFFEC00102                                                                                                    |
| Home                                                                                                    | Server Address localhost                                                                                                    |
|                                                                                                    | Server Port Up 1680 Server Port Down 1680                                                                                                    |
| Setup                                                                                                   |                                                                                                    |
| Setup<br>Channel Setup                                                                                  | Keepalive Interval (s) 10                                                                                                    |
| Channel Setup<br>LoRaWAN Pkt Forwarder<br>LoRaWAN Server                                                | Keepalive interval (s)     10       Statistics interval (s)     30                                                                                                    |
| Setup<br>Channel Setup<br>LoRaWAN Pkt Forwarder<br>LoRaWAN Server<br>Service                            | Keepalive Interval (s)     10       Statistics Interval (s)     30       Push Timeout (ms)     100                                                                                                    |
| Setup<br>Channel Setup<br>LoRaWAN Pkt Forwarder<br>LoRaWAN Server<br>Service<br>APP                     | Keepalive interval (s)     10       Statistics interval (s)     30       Push Timeout (ms)     100       Fake GPS     disable ~                                                                                                    |
| Setup<br>Channel Setup<br>LoRaWAN Pkt Forwarder<br>LoRaWAN Server<br>Service<br>APP<br>System           | Keepalive Interval (s)       10         Statistics Interval (s)       30         Push Timeout (ms)       100         Fake GPS       disable          Latitude       0       Attitude       0                                       |
| Setup<br>Channel Setup<br>LoRaWAN Pkt Forwarder<br>LoRaWAN Server<br>Service<br>APP<br>System<br>Status | Keepalive Interval (s)       10         Statistics Interval (s)       30         Push Timeout (ms)       100         Fake GPS       disable ~         Latitude       0       Longitude       0         Recoad       Save & Rectant |

5

Packet Forwarder Status: Running

Stop

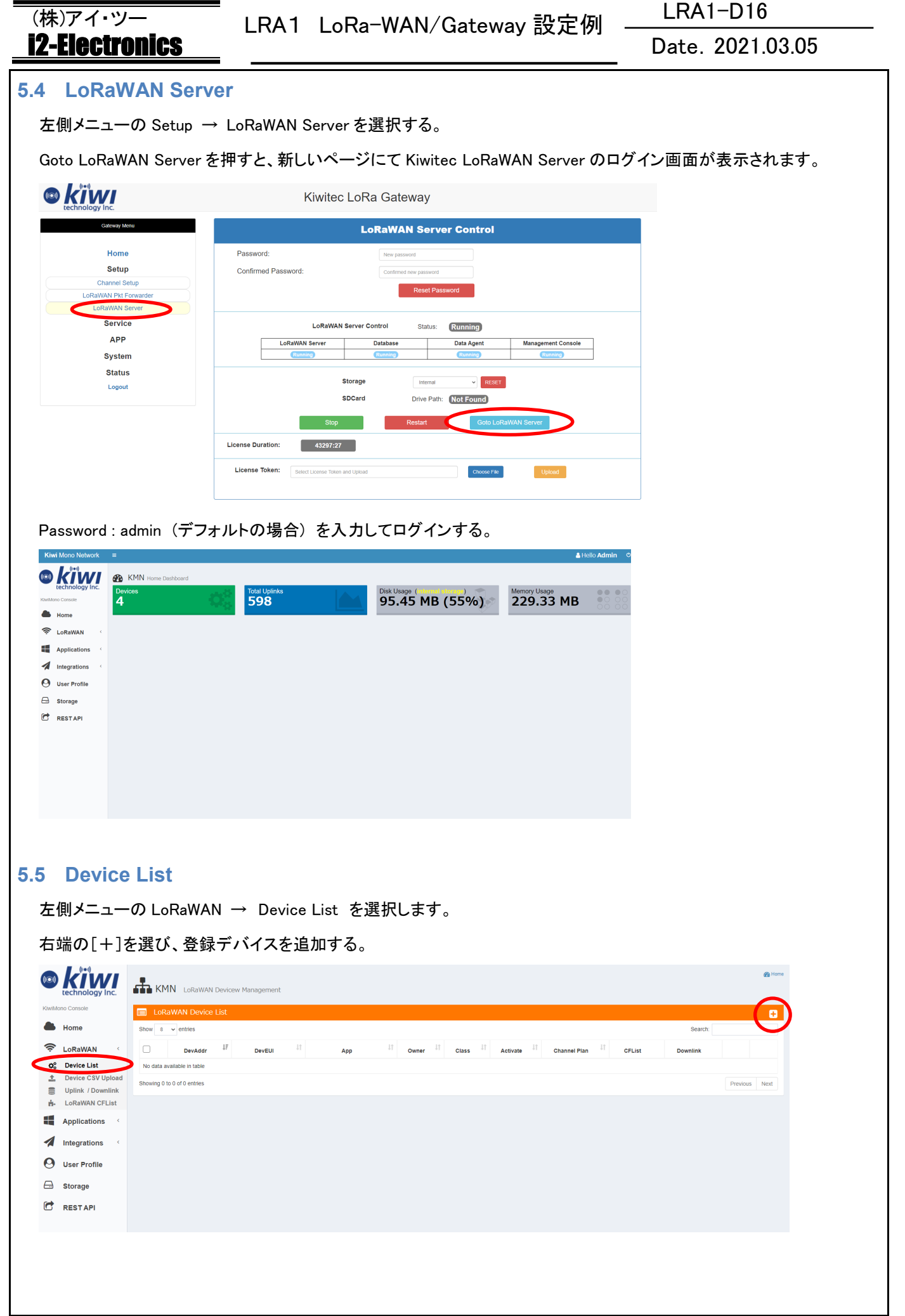

6

# LRA1 LoRa-WAN/Gateway 設定例

## LRA1-D16

Date. 2021.03.05

# (株)アイ・ツー <u> i2-Electronics</u>

5.6 アクティベート方式がОТААでの登録例

Activation を OTAA に設定する。

LoRaWAN Class を Class A に設定する。

Channel PlanをAS923に設定する。

各値をそれぞれ任意の値で入力します。(words 数を過不足なく入力する必要があります)

Device EUI : abcdef1234567890 (16 進数 16words)

Device Address :abcdef10 (16 進数 8words)

Application EUI:1234567890abcdef(16 進数 16words)

Application Key :1234567890abcdef1234567890abcdef (16 進数 32words)

#### ঢ় Create LoRaWAN Device Advanced Mode 🗙 abcdef1234567890 • Device EUI **Device Address** abcdef10 Device Name Device Name (Optional) **Q** Location Latitude Longitude Ŧ none Application Activation OTAA ~ Relax Counter Check TRUE ~ LoRaWAN Class Class A admin (Admin) -Owner AS923 **Channel Plan** Application EUI 1234567890abcdef 1234567890abcdef1234567890abcdef a, Application Key Cancel

# 5.7 アクティベート方式がABPでの登録例

Activation を ABP に設定する。

LoRaWAN Class を Class A に設定する。

Channel PlanをAS923に設定する。

各値をそれぞれ任意の値で入力します。(words 数を過不足なく入力する必要があります)

Device EUI: 1234567890abcdef (16 進数 16words)

Device Address :12345678 (16 進数 8words)

Application Session Key: 1234567890abcdef1234567890abcdef(16 進数 32words)

Network Session Key: 1234567890abcdef1234567890abcdef(16 進数 32words)

## (株)アイ·ツー **i2-Electronics**

LRA1-D16

Date. 2021.03.05

| Device EUI              | 1234567890abcdef                 | ۰.             |
|-------------------------|----------------------------------|----------------|
| Device Address          | 12345678                         |                |
| Device Name             | Device Name (Optional)           |                |
| Location                | Latitude                         |                |
| Application             | none                             | •              |
| Activation              | ABP                              | ~              |
| Relax Counter Check     | TRUE                             | ~              |
| LoRaWAN Class           | Class A                          | ~              |
| Owner                   | admin (Admin)                    | •              |
| Channel Plan            | AS923                            | •              |
| Application Session Key | 1234567890abcdef1234567890abcdef | Q <sub>e</sub> |
| Network Session Key     | 1234567890abcdef1234567890abcdef | Q <sub>t</sub> |

## 6. LRA モジュール側の設定

#### 6.1 PCとの接続

1.供給電源切替ジャンパーを USB 側(右側)にします。

2.microUSB ケーブルで PC と接続します。

3.TeraTerm 等のターミナルソフトを起動します。

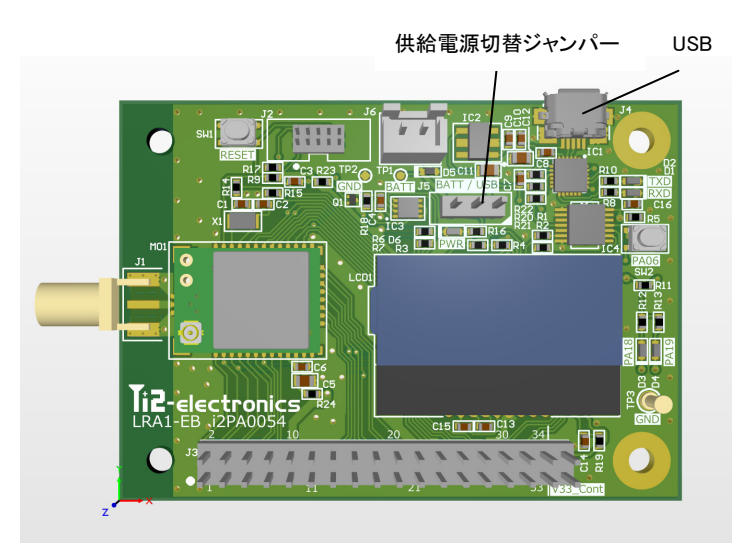

#### 4.TeraTerm 起動画面

シリアルを選択して OK を押す。

※評価ボードを PC が認識していないとポートの選択ができません。その場合は接続および USB のドライバーが PC にインストールされているかご確認ください。

|                                         |                  |                                                                                                    | ·    |
|-----------------------------------------|------------------|----------------------------------------------------------------------------------------------------|------|
|                                         | Tera Term: 新しい接続 |                                                                                                    | ×    |
|                                         | O TCP/IP 7       | たスト(T): <mark>12-ele.com<br/>□ヒストリ(O)</mark><br>ナービス: ○ Telnet TCPボート#(P): 80<br>○ SSH SSHバージョン(V): SSH2<br>◎ その他 プロトコル(C): UNSPEC |      |
|                                         | ●シリアル(E) オ       | だート(R): COM17: Silicon Labs CP210x USB to し                                                                                        | JA ~ |
|                                         |                  | OK キャンセル ヘルプ(H)                                                                                                    |      |
| ポート:お手持ちの PC に<br><b>ヽピード:115200bps</b> | よって変わります         |                                                                                                    |      |
| Obit                                    |                  |                                                                                                    |      |
| r—≫.obit                                |                  |                                                                                                    |      |
| ィータ・obil<br>ペリティ:none                   |                  |                                                                                                    |      |
| ィータ・obit<br>ペリティ:none<br>ストップビット:1bit   |                  |                                                                                                    |      |

| ポート(P):        | COM17   | $\sim$ | ОК     |
|----------------|---------|--------|--------|
| スピード(E):       | 115200  | ~      |        |
| データ(D):        | 8 bit   | $\sim$ | キャンセル  |
| バリティ(A):       | none    | $\sim$ |        |
| ストップビット(S):    | 1 bit   | $\sim$ | ヘルプ(H) |
| フロー制御(F):      | none    | $\sim$ |        |
| 送信遅延<br>0 ミリ秒/ | ′字(C) 0 | ्राम   | 吵/行(L) |

#### 設定−端末の設定の改行コード

### 受信 AUTO

## 送信 CR

| Tera Term: 端末の設定                                    |                                |                     | ×           |
|-----------------------------------------------------|--------------------------------|---------------------|-------------|
| 端末サイズ(T):<br>図 X 24<br>図=ウィンドウサイズ(S<br>□自動的(こ調整(W): | <u>決行コ</u><br>受信(R):<br>送信(M): | F<br>AUTO ~<br>CR ~ | OK<br>キャンセル |
| 端末ID(I): VT100                                      | ~ 🗆 🗆 –                        | ·カルエコー(L):          | Y VIL V(H)  |
| 応答(A):                                              |                                | カカリ替え(VT<->Tf       | EK)(U):     |
| 漢字-受信(K)                                            | 漢字-送信(J)                       |                     |             |
| UTF-8 V                                             | UTF-8 ~                        | 漢字イン(N):            | ^[\$B ~     |
| □半角力ナ(F)                                            | □半角力ナ(D)                       | 漢字アウト(0):           | ^[(B ~      |
| ロケール(C): japane                                     | se                             |                     |             |

# (株)アイ·ツー i2-Electronics

# LRA1 LoRa-WAN/Gateway 設定例

LRA1-D16

#### Date. 2021.03.05

上記設定をして評価ボードのリセットスイッチを押すとコマンド入力待ちになります。

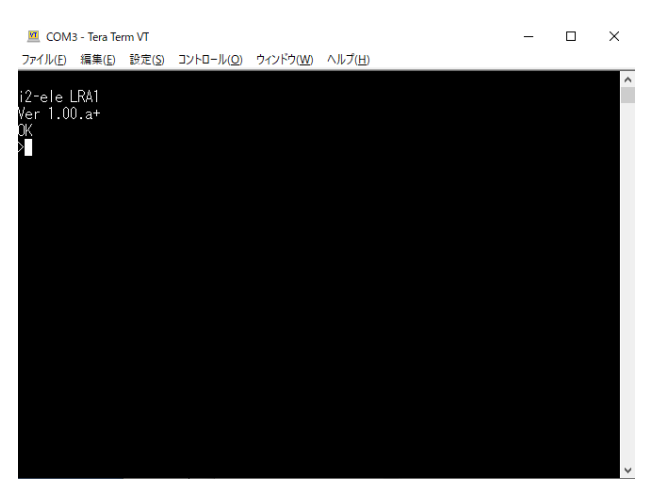

#### 6.2 現在の設定の確認

"#?" (ダブルクォーテーションは入力しない)を入力し enter キーを押すと現在の設定の一覧が表示されます。 それぞれの意味はLRA1 ソフトウェアリファレンスマニュアルおよびLRA1 ソフトウェアLoRaWANリファレンスマニュアルを 参照ください。 >#? Sn=100182 DevId=\$"70b3d559e01d28a8" Wan\_mode=0[P2P] Modem=1[LoRa] Pwr=13(dBm) Ch=36 Sf=10 Bw=7[125kHz] Cr=1[4/5] Gid=0 Own=1 Dst=0 Ctrl=\$0000000 Echo=1[On] Xtal32k=0:[int] Auto="" OK

| (株)アイ・ツー                    | ■<br>  RA1   oRa-\WAN/Cataway 認定例        | LRA1-D16<br>Date. 2021.03.05 |  |
|-----------------------------|------------------------------------------|------------------------------|--|
| i2-Electronics              |                                          |                              |  |
| 6.3 LoRa-WAN <del>T</del> - | - ド設定                                    |                              |  |
| "Wan_mode=1" + enter        | で LoRa-WAN モードに変更します。                    |                              |  |
| "#?"で LoRa-WAN モート          | 「になっているか確認します。                           |                              |  |
| "SSAVE"+enter で状態           | を保存します。                                  |                              |  |
| RESET ボタンを押す、も              | しくは"Reset"+enter でリセットする。                |                              |  |
| (Wan_Mode で動作モード            | を変更したときは"SSave"コマンドで値を保存して必ずシス           | テムを再起動してください。)               |  |
| >#?                         |                                          |                              |  |
| Sn=100182                   |                                          |                              |  |
| DevId=\$"70b3d559e0"        | 1d28a8″                                  |                              |  |
| Wan_mode=1[Wan] 🔸           | -0 から1へ変更されます。                           |                              |  |
| Class=0[A]                  |                                          |                              |  |
| JoinMode=1[OTAA]            |                                          |                              |  |
| TxPwr=0[13dBm]              |                                          |                              |  |
| Dr=2                        |                                          |                              |  |
| FPort=1                     |                                          |                              |  |
| Cnf=0                       |                                          |                              |  |
| Adr=0                       |                                          |                              |  |
| Trial=1                     |                                          |                              |  |
| DevEui=\$″00000000          | 000000″                                  |                              |  |
| AppEui=\$″00000000          | 0000000″                                 |                              |  |
| Ctrl=\$00000000             |                                          |                              |  |
| Echo=1[On]                  |                                          |                              |  |
| Xtal32k=0:[int]             |                                          |                              |  |
| Auto=""                     |                                          |                              |  |
| ОК                          |                                          |                              |  |
| 6.4 Xtal32k の設守             |                                          |                              |  |
| ※必ず外部クロック(227               | 768kHz 水晶振動子)が PIN 悉号 31_32(PA00_PA01)に培 | 続されている事を確認! てください            |  |
| "Xtal32k=1" +enter で        | 外部クロックに変更します。                            |                              |  |
| "#?"で外部クロックになっ              | っているか確認します。                              |                              |  |
| "SSAVE"+enterで状能            |                                          |                              |  |
| RA1 モジュールの電源                | を再投入してください。                              |                              |  |
| 2.000 ビンユーアンの電源             |                                          |                              |  |
| Sn=100182                   |                                          |                              |  |
| Devid=\$~70b3d559e0         | 1d28a8″                                  |                              |  |

| LRA1 | LoRa-WAN/Gateway | 設定例 |
|------|------------------|-----|
|------|------------------|-----|

LRA1-D16

# Date. 2021.03.05

| <u>i2-Electronics</u>                               | Date. 2021.03.05   |
|-----------------------------------------------------|--------------------|
| Wan_mode=1[Wan]                                     |                    |
| Class=0[A]                                          |                    |
| JoinMode=1[OTAA]                                    |                    |
| TxPwr=0[13dBm]                                      |                    |
| Dr=2                                                |                    |
| FPort=1                                             |                    |
| Cnf=0                                               |                    |
| Adr=0                                               |                    |
| Trial=1                                             |                    |
| DevEui=\$″0000000000000000″                         |                    |
| AppEui=\$~000000000000000                           |                    |
| Ctrl=\$0000000                                      |                    |
| Echo=1[On]                                          |                    |
| Xtal32k=1:[ext] ← <mark>0 から1へ変更されます</mark> 。       |                    |
| Auto=""                                             |                    |
| ОК                                                  |                    |
| 6.5 アクティベート方式の設定                                    |                    |
| アクティベートの方式を選び、Gateway の登録デバイスで設定した各値を設定します          | ۲ <u>。</u>         |
| "Wan_Joinmode=0" +enter でアクティベート方式が OTAA(デフォルト)。    |                    |
| "Wan_Joinmode=1" +enter でアクティベート方式が ABP に変更されます。    |                    |
| OTAAとABPでは登録に必要な設定が異なりますので注意してください。Gateway          | 側の登録デバイスと同じ値にすること  |
| でアクティベートすることが出来ます。                                  |                    |
| "Pass=999999"+enter で管理者モードに移行してから各値を設定します。         |                    |
| その他の設定やそれぞれの意味は <u>LRA1 ソフトウェアLoRaWANリファレンスマニュフ</u> | <b>アル</b> を参照ください。 |
|                                                     |                    |
| OTAAの場合(管理者モードにて設定)                                 |                    |
| Wan_Deveui=\$``abcdef1234567890``                   |                    |
| Wan_Appeui=\$``1234567890abcdef``                   |                    |
| Wan_Appkey=\$``1234567890abcdef1234567890abcdef`    |                    |
| ABP の場合(管理者モードにて設定)                                 |                    |
| wan_deveui=\$‴1234567890abcdef″                     |                    |
| wan_devaddr=\$12345678                              |                    |
| wan_AppSkey=\$″1234567890abcdef1234567890abcdef″    |                    |
|                                                     |                    |

wan\_NwkSkey=\$"1234567890abcdef1234567890abcdef"

(株)アイ・ツー

# (株)アイ·ツー <u> i2-Electronics</u>

# Date. 2021.03.05

OTAA の設定例 >#? Sn=100182 DevId=\$"70b3d559e01d28a8" Wan mode=1[Wan] Class=0[A] JoinMode=1[OTAA] TxPwr=0[13dBm] Dr=2 FPort=1 Cnf=0 Adr=0 Trial=1 DevEui=\$"abcdef1234567890" AppEui=\$"1234567890abcdef" AppKey=\$"1234567890abcdef1234567890abcdef" DevAddr=\$0000000 NetID=\$000000 AppSkey=\$"0000000000000000000000000000000000" NwkSkey=\$"000000000000000000000000000000000" Ctrl=\$0000000 Echo=1[On] Xtal32k=1:[ext] Auto="" 0K ABP の設定例 >#? Sn=100182 DevId=\$"70b3d559e01d28a8" Wan\_mode=1[Wan] Class=0[A] JoinMode=2[ABP] TxPwr=0[13dBm]

# Date. 2021.03.05

| Dr=2 |
|------|
|------|

FPort=1

(株)アイ・ツー

**i2-Electronics** 

Cnf=0

Adr=0

Trial=1

DevEui=\$"abcdef1234567890"

DevAddr=\$12345678

NetID=\$000000

AppSkey=\$"1234567890abcdef1234567890abcdef"

NwkSkey=\$"1234567890abcdef1234567890abcdef"

Ctrl=\$0000000

Echo=1[On]

Xtal32k=1:[ext]

Auto=""

0K

### 7. データ疎通確認

7.1 Wan\_Join

"Wan\_Join" + enterでアクティベートを実行します。

OTAA の場合

>wan\_join

join\_accepted

OK

ABP の場合

>wan\_join

joined

0K

(ABP の場合はアクティベート時にネットワーク通信を行わない為、設定を間違えた状態であっても上記の状態が表示 されてしまいます。)

#### 7.2 Uplink / Downlink

アクティベーションした後に LRA モジュール側よりデータを送信します。(OTAA も ABP も同様の操作になります。) (送信例) >txd=\$"1234"

| 2. Electronics       Date: 2021.03.05         DK         Dx         Dx                                                                                                    | (株)アイ・ツー                                                                                                    |                                                                                                    | WAN/Gataway 設定例                                                                                                    | LRA1-D16                   |
|----------------------------------------------------------------------------------------------------|----------------------------------------------------------------------------------------------------|----------------------------------------------------------------------------------------------------|----------------------------------------------------------------------------------------------------|----------------------------|
| DK<br>Pwan_tx<br>OK<br>Gateway 側の左側メニューLoRaWAN→Uplink / Downlink を選びます。<br>Device EUI Filter I にて登録した Device EUI を選択する。<br>List I L IRA モジュールから送られたデータが表示されます。<br>Public EUI Filter I にて登録した DevEUI を選択した意の Port 番号、データを入力して SEND をクリックします。<br>Downlink を選び、登録した DevEUI を選択し任意の Port 番号、データを入力して SEND をクリックします。<br>Public EUI Filter I にて登録した DevEUI を選択し任意の Port 番号、データを入力して SEND をクリックします。<br>Public EUI Filter I にないないたいでします。<br>Downlink を選び、登録した DevEUI を選択し任意の Port 番号、データを入力して SEND をクリックします。<br>Public EUI Filter I にないないたいでします。<br>Public EUI Filter I にないないたいでします。                                                                                                    | <u>i2-Electronics</u>                                                                                                    |                                                                                                    |                                                                                                    | Date. 2021.03.05           |
| Pwar,tx<br>OK<br>Saceway dlo Zadk - 1 - Le RaWAN - Uplink / Downlink E zd G z st.<br>De vice E UF Filter (C t d d L C Device E UI a zd R z st.<br>E t C L R A E 1 - L v N G Za C t d v T T T T T T T T T T T T T T T T T T                                                                                                    | ОК                                                                                                    |                                                                                                    |                                                                                                    |                            |
| DK<br>Gateway 側の在側 A - a - L - R AWA N - Uplink / Downlink を選びます。<br>Car a - D - D - D - D - D - D - D - D - D -                                                                                                    | >wan_tx                                                                                                    |                                                                                                    |                                                                                                    |                            |
| <complex-block></complex-block>                                                                                                    | ОК                                                                                                    |                                                                                                    |                                                                                                    |                            |
| <complex-block></complex-block>                                                                                                    |                                                                                                    |                                                                                                    |                                                                                                    |                            |
|                                                                                                    | Gateway 側の左側メニュー                                                                                                    | LoRaWAN→Uplink / [                                                                                                    | Downlinkを選びます。                                                                                                    |                            |
| <complex-block></complex-block>                                                                                                    | Device EUI Filter にて登録                                                                                                    | した Device EUI を選択                                                                                                    | マする。                                                                                                    |                            |
|                                                                                                    | List に LRA モジュールから                                                                                                    | 送られたデータが表示                                                                                                    | まされます 。                                                                                                    |                            |
| <complex-block></complex-block>                                                                                                    | KMN Applicaito                                                                                                    | LoRaWAN                                                                                                    | Filter Time Filter 2021/02/08 19:31                                                                                                    | :00 To 2021/02/12 14:24:04 |
| Windowski       Windowski       Windowski <td>Home LoRaWAN Data</td> <td>List 🕹 Downlink</td> <td></td> <td><b>0</b> 2 <b>4</b> A</td>                                                                                                    | Home LoRaWAN Data                                                                                                    | List 🕹 Downlink                                                                                                    |                                                                                                    | <b>0</b> 2 <b>4</b> A      |
| <pre>wint wint wint wint wint wint wint wint</pre>                                                                                                    | Image: Stress of the stress of the stress | DevAddr 11 DevEUI 11 GatewayEUI 11                                                                                                    | Owner II RSSI II SNR II SF II BW II Freq II UpCtr II Si                                                                                                    | ize If Data If             |
| Weighter       Weighter         Weighter       Weighter         Wei                                                                                                    | Davies CSV Uplaad     2021/02/12 14:24.04     Uplink / Downlink     2021/02/12 14:23:13     LoRaWAN CFList                                                                                                    | abcdef10         abcdef1234567890         © 000b78fffec00102           abcdef10         abcdef1234567890         © 000b78fffec00102                                                                                                    | aomin         -39         11.8         10         125         923.4         1           admin         -41         11.5         10         125         923.4         0 | 2 1234<br>2 1230           |
| ● Unit provide Service Service S                                                                                                    | Applications <                                                                                                    |                                                                                                    |                                                                                                    | Previous 1 Next            |
| © winter<br>● mesa<br>■ mesa<br>■ | Integrations <                                                                                                    |                                                                                                    |                                                                                                    |                            |
| <pre>www.litiedewr.litiedewr.litie</pre>                                                                                                    | User Profile                                                                                                    |                                                                                                    |                                                                                                    |                            |
| Downlink を選び、登録した DevEUI を選択し任意の Port 番号、データを入力して SEND をクリックします。<br>C C C C C C C C C C C C C C C C C C C                                                                                                     |                                                                                                    |                                                                                                    |                                                                                                    |                            |
| Character Litt       Character Litt       Character Litt       Finite Caracter Litt       Finite Caracter Litt       Finit                                                                                                    | Kuwitkono Console     LoRaWAN      LoRaWAN                                                                                                    | Ust         Downlink           DevEUI         abcdef1234567090 (a           Downlink Payload         30313233           A         Send 2021/02/12 14                                                                                                    | udmin) ▼ Port 2<br>:30:21->abcdef1234567890:2                                                                                                    |                            |
| <ul> <li> <pre></pre></li></ul>                                                                                                    | Contract         Contract         Show         Show                                                                                                    | entries                                                                                                    | OK                                                                                                    |                            |
| <pre># Applications i</pre>                                                                                                    | Uplink / Downlink                                                                                                    | Time         Image: Image: | If         Port         If         Payload           800         2         30313233                                                                                   | lt.                        |
| <ul> <li>Integrations ↓</li> <li>User Profile</li> <li>Siorage</li> <li>RESTAPI</li> </ul> ■ RESTAPI ■ RESTAPI <td>Applications  Showing 1 to</td> <td>of 1 entries</td> <td></td> <td>Previous 1 Next</td>                                                                                                    | Applications  Showing 1 to                                                                                                    | of 1 entries                                                                                                    |                                                                                                    | Previous 1 Next            |
| <ul> <li>■ storage</li> <li>■ storage</li> <li>■ storage</li> <li>■ RESTAPI</li> </ul> LRA モジュール側よりデータを送信すると、Gateway 側からのデータが送られてきます。 (送信例) >txd=\$"1234" OK >wan_tx @-44,2,0123 OK 受信画面には@RSSI 値、Port 番号、データが表示されます。(デフォルトの設定時)。                                                                                                    | Integrations <                                                                                                    |                                                                                                    |                                                                                                    |                            |
| ■ RETAPI<br>LRA モジュール側よりデータを送信すると、Gateway 側からのデータが送られてきます。<br>(送信例)<br>>txd=\$~1234~<br>OK<br>>wan_tx<br>@-44,2,0123<br>OK 受信画面には@RSSI 値、Port 番号、データが表示されます。(デフォルトの設定時)。                                                                                                    | ⊖ Storage                                                                                                    |                                                                                                    |                                                                                                    |                            |
| LRA モジュール側よりデータを送信すると、Gateway 側からのデータが送られてきます。<br>(送信例)<br>>txd=\$″1234″<br>OK<br>>wan_tx<br>@-44,2,0123<br>OK<br>受信画面には@RSSI 値、Port 番号、データが表示されます。(デフォルトの設定時)。                                                                                                    | 🗭 RESTAPI                                                                                                    |                                                                                                    |                                                                                                    |                            |
| (送信例)<br>>txd=\$″1234″<br>OK<br>>wan_tx<br>@-44,2,0123<br>OK<br>受信画面には@RSSI 値、Port 番号、データが表示されます。(デフォルトの設定時)。                                                                                                    | LRA モジュール側よりデー                                                                                                    | タを送信すると、Gatev                                                                                                    | vay 側からのデータが送られてきま                                                                                                    | きす。                        |
| >txd=\$~1234~<br>OK<br>>wan_tx<br>@-44,2,0123<br>OK<br>受信画面には@RSSI 値、Port 番号、データが表示されます。(デフォルトの設定時)。                                                                                                    | (送信例)                                                                                                    |                                                                                                    |                                                                                                    |                            |
| OK<br>>wan_tx<br>@-44,2,0123<br>OK<br>受信画面には@RSSI 値、Port 番号、データが表示されます。(デフォルトの設定時)。                                                                                                    | >txd=\$~1234~                                                                                                    |                                                                                                    |                                                                                                    |                            |
| >wan_tx<br>@-44,2,0123<br>OK<br>受信画面には@RSSI 値、Port 番号、データが表示されます。(デフォルトの設定時)。                                                                                                    | ОК                                                                                                    |                                                                                                    |                                                                                                    |                            |
| @-44,2,0123<br>DK<br>受信画面には@RSSI 値、Port 番号、データが表示されます。(デフォルトの設定時)。                                                                                                    | >wan_tx                                                                                                    |                                                                                                    |                                                                                                    |                            |
| OK<br>受信画面には@RSSI 値、Port 番号、データが表示されます。(デフォルトの設定時)。                                                                                                    | @-44,2,0123                                                                                                    |                                                                                                    |                                                                                                    |                            |
| 受信画面には@RSSI 値、Port 番号、データが表示されます。(デフォルトの設定時)。                                                                                                    | ОК                                                                                                    |                                                                                                    |                                                                                                    |                            |
| 受信画面には@RSSI 値、Port 番号、データが表示されます。(デフォルトの設定時)。                                                                                                    |                                                                                                    |                                                                                                    |                                                                                                    |                            |
| マ信画面には@RSSI 値、Port 奋亏、ナーダか表示されます。(ナノオルトの設定時)。                                                                                                    | ᅈᆮᇽᆂᇉᇉᇮᇗᇲᅝ                                                                                                    | ╮╷ <u>≖</u> ᆷ ᢇ └ᢊᆠ                                                                                                    |                                                                                                    | N                          |
|                                                                                                    | 受信画面には@RSSI値、                                                                                                    | 'ort 番号、データが表                                                                                                    | <b>示されます。(テフォルトの設定時)</b>                                                                                                    | )。                         |